### マルチメディア DAISY 再生ソフトウェア **AMIS3.1.3**

簡単インストールガイド

初めて DAISY 図書を使用される方は、まず、 「AMIS」をインストールしてください。 また、AMIS3.1.2 以前のソフトをご使用の 方は、アンインストールの上、 AMIS3.1.3 (最新バージョン) をインストール してご使用ください。

アンインストール方法  $[ スタートメニュー」 \rightarrow [ すべてのプログラム] \rightarrow [ AMIS]$ →「Uninstall」をクリックし、ダイアログに従って アンインストールしてください。

# 1. インストール手順

①パソコンに CD-ROM をセットします。 「Readme」ファイル(html ファイル)が立ち上がります。

「表示されない場合は、「スタートメニュー」→「コンピュータ」 から CD ドライブをクリックして、「Readme」ファイル を表示させてください。

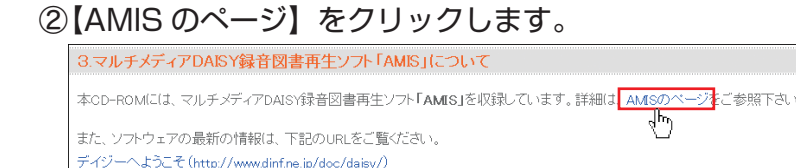

#### ③【AMIS ファースト・ステップガイド】をクリックします。

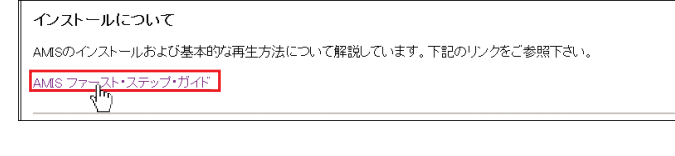

#### ④【AMIS ファースト・ステップ・ガイド】ファイルが表示 されます。 amis AMIS ファースト・ステップ・ガイド

AMIS インストールガイド ------⑤AMIS 本体をインストールします。下記ファイルをクリッ クして下さい。 「Setup-amis313-Japanese.exe」をクリックしてくだ さい。 <補足> 「ユーザーアカウント制

御」のメッセージが表 示された場合は「許可」 をクリックします。

ます。

| 能行元 | を確認できませんでした。このソフ            | トウェアを実行しますか?     |
|-----|-----------------------------|------------------|
| 4   | 2前: Setup-amis313-Japanese: | exe              |
| 発行  | う元:不明な発行者                   |                  |
|     |                             | 実行する(R) 実行しない(D) |

### ⑥「ファイルのダウンロード」画面にて、「実行」をクリックし

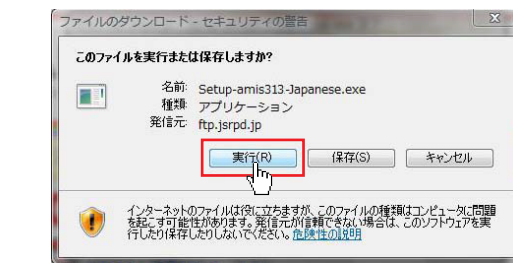

⑦「AMIS 3.1.3(Japanese) セットアップ」 画面にて、 「次へ>」をクリックします。

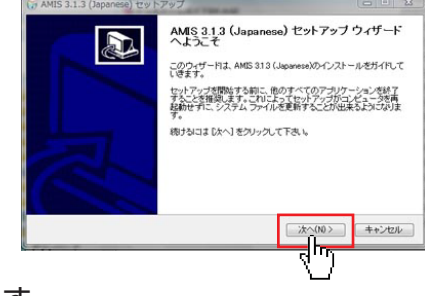

⑧「同意する」をクリックします。

| [Page Down]巻拝                                                     | 甲して契約書をすべてお診                                                                                              | あみください。                                                                                 |                     |       |
|-------------------------------------------------------------------|----------------------------------------------------------------------------------------------------|-----------------------------------------------------------------------------------------|---------------------|-------|
|                                                                   | GNU LESSER GEN<br>Version 2.1, Fel                                                                        | ERAL PUBLIC LICENSE<br>bruary 1999                                                      |                     | Â     |
| Copyright (C)<br>51 Franklin<br>Everyone is pe<br>of this license | 1991, 1999 Free Softwar<br>St, Fifth Floor, Boston,<br>rmitted to copy and dist<br>document, but changing | e Foundation, Inc.<br>MA 02110-1301 USA<br>ribute verbatim copies<br>it is not allowed. |                     |       |
| 契約書のすべて<br>313 (Japanese)                                         | の条件に同意するならに<br>をインストールするには                                                                                | (、「同意する」を選んでインスト<br>、契約書に同意する必要があり                                                      | ールを続けてください。<br>Jます。 | AMIS  |
| llsoft Install Sys                                                | tem v246.3-Unicode                                                                                        |                                                                                         |                     |       |
|                                                                   |                                                                                                    | < 戻る(B)                                                                                 | 同意する(A)             | キャンセル |

⑨「インストール先フォルダ」(保存先)の場所を確認し、 変更がある場合は、「参照…」をクリックして変更します。 変更がない場合は、「インストール」をクリックします。

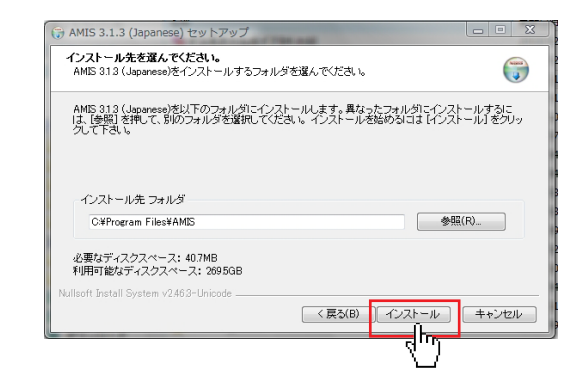

### ⑩「完了」をクリックします。

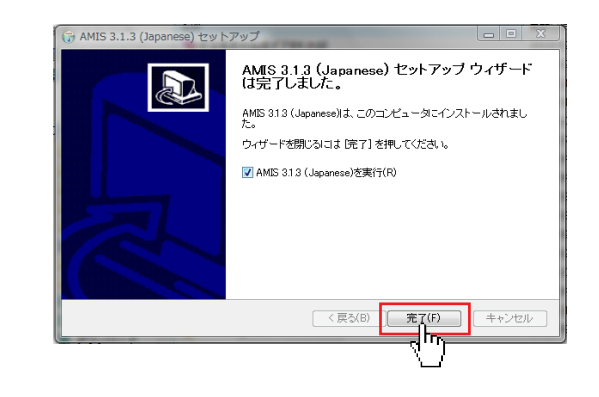

### ①「AMIS3.1.3」が起動します。

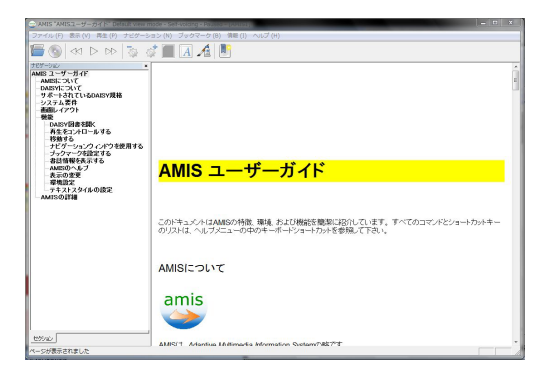

### これでインストールが完了です。

# マルチメディア DAISY 再生ソフトウェア AMIS3.1.3

簡単操作ガイド

※操作方法の詳細はソフトウェアのヘルプをご覧ください。

## 1. 基本操作ガイド

- 「AMIS」の起動
- デスクトップにあるショートカットアイコン「AMIS」を ダブルクリックします。

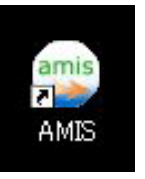

ツールバー(操作ボタンが並んだ列)を使っての基本的な 再生操作を解説します。

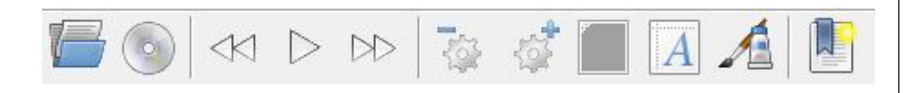

#### ① DAISY 図書をファイルから開く

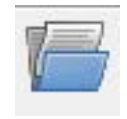

ハードディスクから DAISY 図書を開きます。 「ファイルを開く」ダイアログが表示されますので DAISY 図書を選択します。

#### ② DAISY 図書を CD から開く

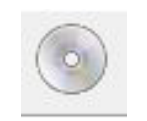

CD-ROM ドライブから DAISY 図書を開きます。

1 枚の CD-ROM に複数の DAISY 図書がある場合は、タイトルを選択する ダイアログが表示されます。

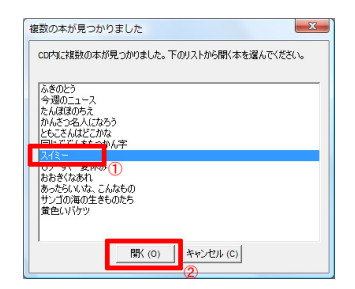

<補足> CD-ROM を入れても、下記メッセージが表示された場合は、 「ファイルを開く」より、DAISY 図書を開いてください。

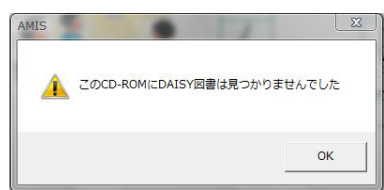

#### ③再生する

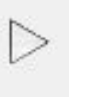

再生します。 「スペース」キーを押すと、再生中は停止し、停止中は 再生します。

#### ④ 前のフレーズへ移動

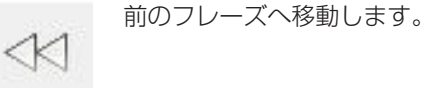

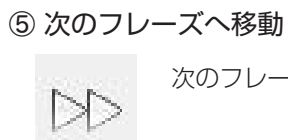

次のフレーズへ移動します。

#### ⑥ 再生速度を遅くします。

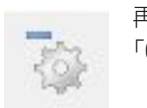

再生速度が遅くなります。 「Ctl」+「ー(マイナス)」でも遅くなります。

#### ⑦再生速度を早くします。

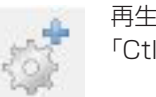

再生速度が早くなります。 「Ctl」+「+(プラス)」でも早くなります。

⑧ フォントサイズを小さくします。
徐々にフォントが小さくなります。

#### ⑨ フォントサイズを大きくします。

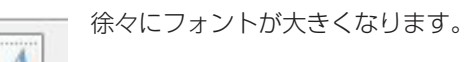

#### ⑩ コントラスト (文字・背景の色)を変更します。

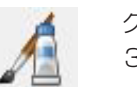

クリックするとコントラストが変更します。 3種類あります。

### 2. 環境設定

①『ファイル』→『設定』を選択すると、下記画面が表示されます。

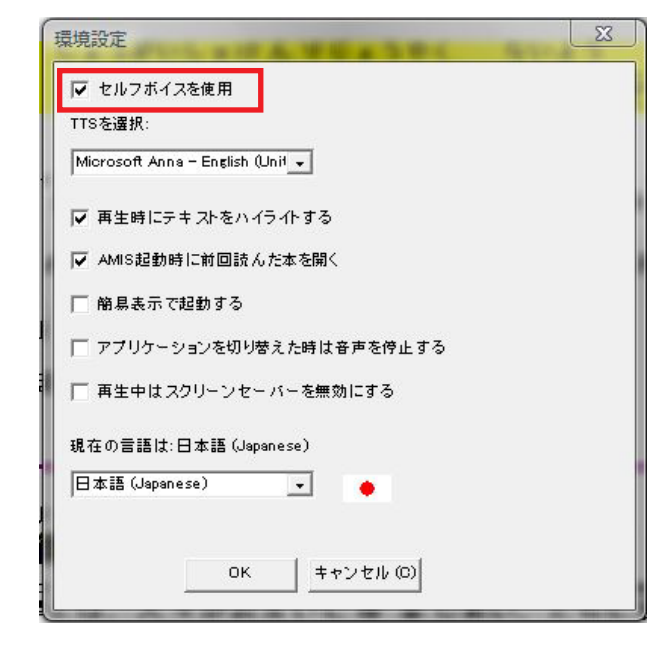

#### ●セルフボイスを使用

セルフボイスを使用されない場合は、「セルフボイスを使用」の チェックを外してください。

#### ●AMIS 起動時に前回読んだ本を開く

前回読んだ本を開きたい場合に チェックをいれます。 前回読んだ本の CD を変更したり、 ファイル名が変更したりすると、右 のような表示が出ますが、【OK】を クリックして、ご使用ください。

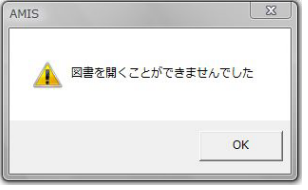

便利なショートカット キーボードのスペースバーを押すと停止します。 もう一度押すと再生します。 次のフレーズへ移動するには、→キーを押します。 前のフレーズへ移動するには、←キーを押します。